# MyMidland FAQ - How can we help?

### Q: Can I create a U.S. shipment in MyMidland?

**A:** Yes, you can create U.S. shipments in MyMidland. Please follow the instructions below.

Note: At this time, U.S. shipment creation is only available for Courier shipments.

Click on **Ship Screen** in the **Recipient** widget. Ensure <u>UNITED STATES</u> is selected in the **Country** field.

| R Recipient           | Recipient Id                                 |
|-----------------------|----------------------------------------------|
| Country UNITED STATES | Street Address Enter a location              |
| Company               | Address 2                                    |
| Contact Person        | City                                         |
| Tel #                 | State / Province                             |
| Email                 | Zip / Postal                                 |
| Tax Id                | Recipient Type Save / Update in Address Book |
| Residential           |                                              |

Enter required shipment details **Pieces**, **Weight** and **Service**. Proceed to the **Customs** widget and select the **Currency**.

Note: The Currency will autofill for future use, based on the initial selection.

| Preview               |                      |          |          | Print Cl: Yes Print Cust. Do |            |       | Print Cust. Doc.: Yes |
|-----------------------|----------------------|----------|----------|------------------------------|------------|-------|-----------------------|
| Commercial Invoice    | Customs Declaration  | Importer | Exporter | Sold To                      | Broker     | USMCA |                       |
| Terms of Sale         |                      |          |          | Purpose                      |            |       |                       |
| Free Carrier          |                      |          | ~        | Sold                         |            |       | ~                     |
| Freight Charge Amoun  | t                    |          |          | Currency                     |            |       |                       |
|                       |                      |          |          | Please sel                   | ect        |       | ~                     |
| Insurance Amount      |                      |          |          | Additional Ch                | arges Amou | nt    |                       |
|                       |                      |          |          |                              |            |       |                       |
| Additional Charges De | scription            |          |          |                              |            |       |                       |
|                       |                      |          |          |                              |            |       |                       |
| Invoice #             |                      |          |          | Certificate Nu               | umber      |       |                       |
|                       |                      |          |          |                              |            |       |                       |
| Comment               |                      |          |          |                              |            |       |                       |
|                       |                      |          |          |                              |            |       |                       |
|                       |                      |          |          |                              |            |       |                       |
| Upload Customs Docu   | ments Electronically |          |          | Use Proforma                 | Invoice    |       |                       |
|                       |                      |          |          | No                           |            |       |                       |

No

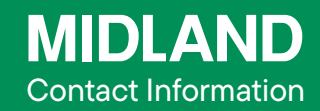

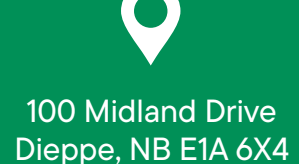

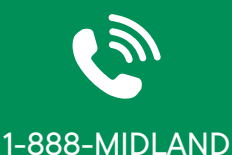

| 5                |
|------------------|
|                  |
| $\smallsetminus$ |

#### CustomerService@ midlandtransport.com

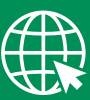

midlandtransport.com

| PAGE | 1  | of | 2 |
|------|----|----|---|
| 02   | -2 |    |   |

# MyMidland FAQ - How can we help?

Return to the **Rates** widget and click **Refresh Rates** then select the preferred service.

| es Service      | e Groups Deliver | By Drop Off |             |                  | C Refresh Ra       |
|-----------------|------------------|-------------|-------------|------------------|--------------------|
|                 | -                |             |             |                  | Rate Timeout 60 se |
| Small Package ( | 2)               |             |             |                  |                    |
| Carrier         | Service          | Your \$     | Customer \$ | Delivery         |                    |
| Courier         | Ground           | 24.54 CAD   | 24.54 CAD   | 02/12/2024 00:00 | ব্য \$             |
| Courier         | Air              | 74.68 CAD   | 74.68 CAD   | 02/12/2024 00:00 | ক। \$              |

In the **Contents** widget a **Document** or a **Commodity** needs to be completed.

• **Documents** – Choose the appropriate document, the **description field** will auto populate based on the selection. This selection will populate in the **Description of Goods** field on the **Customs Paperwork**.

• **Commodities** – Enter the **Description** and **Quantity** then select **Add**. This selection will populate in the **Description of Goods** field on the Customs paperwork.

Note: **Documents** and **Commodities** can be created in advance for easy selection when creating a shipment. This option can be found under **Lists** at the top of the page.

Click **Ship** once the shipment has been finalized to generate and print the shipping label and commercial invoice

| MIDLA                     | ND                         | Commerc                                   | ial Invoi                              | се                              |           |               |                |
|---------------------------|----------------------------|-------------------------------------------|----------------------------------------|---------------------------------|-----------|---------------|----------------|
| DATE OF EXPORT            | TERMS OF SALE              | F                                         |                                        | PO Num                          | ber       | CURRENCY      |                |
| 02/09/2024                | Free Carrier               |                                           |                                        |                                 |           |               | CAD            |
| SHIPPER/EXPORTER          |                            |                                           | CONSIGNEE                              |                                 |           |               |                |
| Midland Head Office       |                            |                                           | test                                   |                                 |           |               |                |
| Courier.MID.Sales         | .Demo.User                 |                                           |                                        |                                 |           |               |                |
| 100 Midland Drive         |                            |                                           | 1897 Allen Rd                          |                                 |           |               |                |
| Dieppe, NB, E1A           | Macon, GA, 31              | 1216, US                                  |                                        |                                 |           |               |                |
| Tel:1888-857-8770 Tax Id: |                            |                                           | Tel:888888888                          | 38 T.                           | ax Id:    |               |                |
| BROKER                    | SOLD TO                    |                                           |                                        |                                 |           |               |                |
|                           |                            |                                           | test                                   |                                 |           |               |                |
|                           |                            |                                           | 1897 Allen Rd                          |                                 |           |               |                |
|                           |                            |                                           | Macon, GA, 31                          | 1216, US                        |           |               |                |
| Tel:                      | Tax Id:                    |                                           | Tel: 88888888                          | 88                              |           |               |                |
| Fax:                      | Account#:                  |                                           | Tax Id:                                |                                 |           |               |                |
| COUNTRY OF UL             | TIMATE DESTINATION         | PURPO                                     | DSE                                    | INTERNATIONAL AIRWAYBILL NUMBER |           |               |                |
|                           | US                         | Sol                                       | 1910000223                             |                                 |           |               |                |
| DES                       | CRIPTION OF GOODS          | СоМ                                       | HS Code                                | Weight                          | Qty       | UNIT<br>VALUE | TOTAL<br>VALUE |
| Test                      |                            | CA                                        |                                        | 0.00 lb                         | 1         | 0.00          | 0.00           |
| SUB-TOTAL                 |                            |                                           |                                        | 0.00 lb                         | 1         | 0.00          | 0.00           |
| TC                        | TAL NO. OF PACKAG          | GES                                       |                                        |                                 | FREIGH    | T COSTS:      | 0.00           |
|                           | 1                          |                                           | INSURANCE COSTS: 0                     |                                 |           | 0.00          |                |
|                           |                            |                                           |                                        | ADI                             | DITIONA   | L COSTS:      | 0.00           |
| Comments:                 |                            |                                           | т                                      | OTAL INV                        |           | ALUE:         | 0.00 CAD       |
| I hearby certify          | that this invoice shows th | e actual price of good<br>particulars are | s described, that<br>true and correct. | no other invoid                 | ce has be | en issued, a  | nd that all    |
|                           |                            |                                           |                                        |                                 |           |               |                |
| Courier.MID.S             | ales.Demo.User             |                                           |                                        | 10                              | ):52:51   | 02            | 2/09/2024      |
| Shippe                    | er Name                    | Signa                                     | ature                                  |                                 | Time      |               | Date           |
|                           |                            |                                           |                                        |                                 |           |               |                |

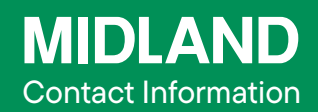

100 Midland Drive Dieppe, NB <u>E1A 6X4</u>

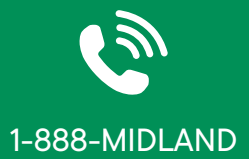

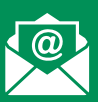

#### CustomerService@ midlandtransport.com

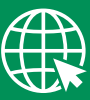

midlandtransport.com

| PAGE 2 of 2 |
|-------------|
| 02-24       |